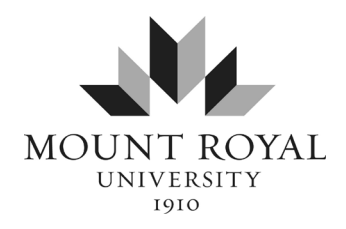

## Information Technology Services

## Account activation

To activate your Mount Royal University account please follow the directions listed below.

1. Navigate to mymru.ca and click the Activate your account link.

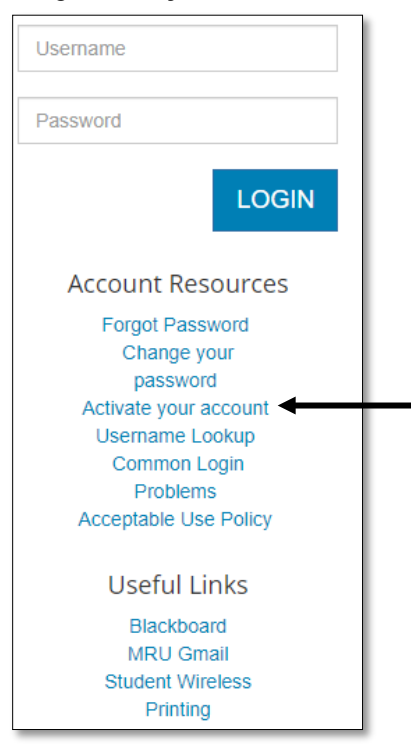

- 2. Read the **Acceptable use policy**.
- 3. Check the **"I have read...**" checkbox then **Accept**.

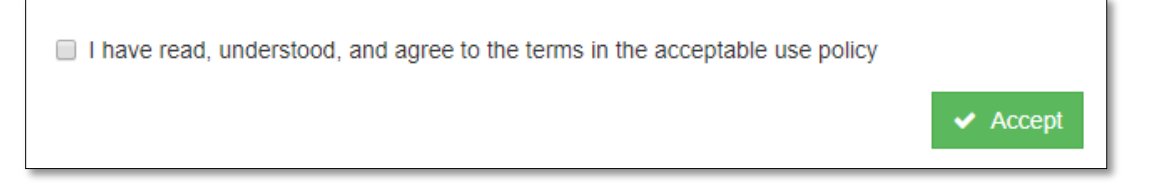

4. Complete the fields, with your information, as shown below then click **Authorize**.

| Accol                       | Int Activation                                           | - Authorization                                                                               |                                              |
|-----------------------------|----------------------------------------------------------|-----------------------------------------------------------------------------------------------|----------------------------------------------|
|                             |                                                          |                                                                                               | Home > Acceptable Use Policy > Authorization |
| Please Not                  | e: The Account Activation f                              | forms will only work if                                                                       |                                              |
| 1. You f<br>2. Your         | nave never used this accou<br>account password has bee   | nt activation form before, or<br>n reset by IT Service Desk personnel or by a System Administ | rator                                        |
| If you are had itservicedes | aving problems with your a<br>k@mtroyal.ca for assistand | ccount, please first check your information carefully, then contace.                          | act the IT Service Desk at (403) 440-6000 or |
| Yo                          | ur Legal First Name *                                    | John                                                                                          |                                              |
| Yo                          | ur Legal Last Name *                                     | Doe                                                                                           |                                              |
| Your En                     | nployee or Student ID<br>Number *                        | 201001999                                                                                     |                                              |
|                             | Birthday *                                               | 2000 • May • 5 •                                                                              |                                              |
|                             |                                                          | ✓ Authorize                                                                                   |                                              |

- 5. Read the **Google@mtroyal.ca Terms of Usage**.
- 6. Check the "I have read..." check box then Accept.

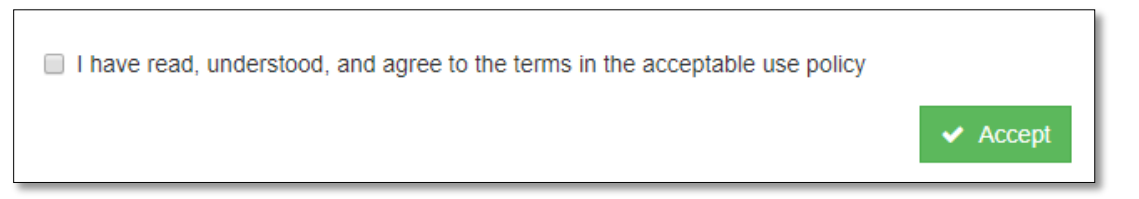

7. Set your password and security question then click Authorize. \*Please read the Password guidelines section before setting your password. You may launch the Password Generator if so desired. See next page for screen shot.

|                                                                                                    | Home > Acceptable Use Policy > Authorization > Google Terms of Usage > Set                                                                                                    |
|----------------------------------------------------------------------------------------------------|----------------------------------------------------------------------------------------------------|
| You may now set a password, and set your securi                                                                                                    | ity question and answer.                                                                                                    |
| Passwords must be within the following guidelines                                                                                                    | S:                                                                                                    |
| <ol> <li>Passwords must be 8 or more characters in</li> <li>Passwords may also contain the special cha</li> <li>Passwords are case sensitive. Having passi</li> <li>Passwords can not be the same as your usi</li> <li>Passwords may not contain your username</li> <li>Passwords may not be reused</li> </ol> | n length and <b>must</b> contain numbers and letters<br>laracters % # @ - or _<br>swords with mixed lower case and upper case (little and capital letters) does make a more secure password<br>sername or banner (student or employee) ID<br>e or dictionary words of 4 letters or longer |
| You must also set a security answer which will allo                                                                                                    | low our IT Service Desk and forms to positively identify you when you call for assistance.                                                                                                    |
| Trouble choosing a secure password?                                                                                                    | h the Password Generator                                                                                                    |
| Your new password *                                                                                                    |                                                                                                    |
| Confirm your password *                                                                                                    | •••••                                                                                                    |
|                                                                                                    | What is your favorite colour?                                                                                                    |
| Please select your<br>security question *                                                                                                    |                                                                                                    |
| Please select your<br>security question *<br>Please enter your answer<br>to the security question *                                                                                                    | Red                                                                                                    |

8. Your account activation is now complete. Please allow **5 minutes** before attempting to log in to **mymru.ca** for the first time.

If issues arise please contact the IT Service Desk at 403.440.6000 or itservicedesk@mtroyal.ca.